Se rendre à l'adresse du serveur de listes de votre académie. Pour l'académie de Strasbourg cette adresse est la suivante : <u>http://listes.ac-strasbourg.fr/wws</u>

Pour vous connectez à ce service, utilisez votre login et votre mot de passe de messagerie académique.

| Login                                                                                                    | Preferences Nos abonnements Accucil Aide                                                                     |
|----------------------------------------------------------------------------------------------------|----------------------------------------------------------------------------------------------------|
| Serveur de listes de                                                                                                    | l'academie de Strasbourg                                                                                     |
| Information : Pour toute question relative à une liste, vous pouvez contacter le listmaster                                                                                                    | •                                                                                                    |
| Ce serveur vous propose un accès à voire environnement de listes sur sympa@ac-strasbourg<br>archives ou gérer les listes dont vous êtes propriétaire , etc.                                                                                                    | .ft. A partir de cette URL vous pouvez choisir vos options d'abonnement, vous désabonner, accéder aux        |
| La plupart des services nécessitent voire adresse e-mail. Certaines listes sont eachées aux person<br>Pour bénéficier de l'accès intégral à ce servenr de lister, vous devez probablement vous identifier<br>Pour le personnel de l'Académie de Strasbourg : vous devez vous identifier avec vos login/m | nes non identifiées<br>préslablement<br>10t de passe d'intranet, les mêmes que pour la messagerie académique |
| login intranet ou adresse électronique                                                                                                    | mot de passe : Togin                                                                                         |
| <b>Pour les personnes qui ne sont pas de l'Académi</b><br>Si vous n'avez jamais eu de mot de passe sur ce se                                                                                                    | e de Strasbourg<br>erveur ou si vous l'avez oublié : Fungez-mit mm mut de passe                              |
| T.iste                                                                                                    | ss de diffusion                                                                                              |
| o Enseignement et pedagogie<br>o Etablissements de l'academie<br>o Administration - Administratifs - Services<br>o Corps d'inspection<br>o TICE<br>o Formation/Formateur                                                                                                    | o Projetz/Manifestation<br>o Technique - Applications<br>o Divers<br>o Assistance<br>o Autres                |
| La liste des listes                                                                                                    | Chercher une liste                                                                                           |

Vous serez à ce moment identifié et vous pourrez soit accéder aux listes auxquelles vous êtes déjà abonné (onglet « Vos abonnements ») soit créer votre propre liste (onglet « Création de liste »).

| Logout                                                                             |                                                                                                    | Création de liste Préférences Vos abonnements Accueil A                                            |
|------------------------------------------------------------------------------------|----------------------------------------------------------------------------------------------------|----------------------------------------------------------------------------------------------------|
| alexandre.rost@ac-strasbourg.fr                                                    | Serveur de                                                                                                    | listes de l'academie de Strasbourg                                                                 |
| Information : Pour toute question rel:                                             | ative à une liste, vous pouvez contacter le listmaster                                                                                                    |                                                                                                    |
| Ce serveur vous propose un accès à v<br>archives ou gérer les listes dont vous ête | votre environnement de listes sur sympa@ac-strasbourg<br>s propriétaire , etc.                                                                                                    | fr. A partir de cette URL vous pouvez choisir vos options d'abonnement, vous désabonner, accéder a |
|                                                                                    | Liste                                                                                                    | s de diffusion                                                                                     |
|                                                                                    | <ul> <li>Enseignement et pedagogie</li> <li>Etablissements de l'académie</li> <li>Administration - Administratifs - Services</li> <li>Corps d'inspection</li> <li>TICE</li> <li>Formation/Formateur</li> </ul> | o Projets/Manifestation<br>o Technique - Applications<br>o Divers<br>o Assistance<br>o Autres      |
|                                                                                    | La liste des listes                                                                                                    | Chercher une liste  Cocalement  Recherche etendue                                                  |
| français 💌                                                                         |                                                                                                    | Powered by SYMMA                                                                                   |

Dans le cadre d'une création de liste, complétez le formulaire (nom de la liste, type, objectifs...). Comptez un délai d'un jour ou deux pour que la liste soit créée et activée.

| Logout                                                                                  | Création de liste Préférences Vos abonnements Accueil Aide |
|-----------------------------------------------------------------------------------------|------------------------------------------------------------|
| alexandre.rost@ac-strasbourg.fr                                                         | Serveur de listes de l'academie de Strasbourg              |
| Nom de liste :                                                                          | 2                                                          |
| Propriétaire : alexandre.rost@ac-strasbourg.fr                                          | ?                                                          |
| Type de liste : O correspondants                                                        | 2                                                          |
| Liste pour les correspondants techniques d'une<br>o Archives<br>o Pas de sécurité       | application, d'un logiciel, d'une machine,                 |
| O discussion_list                                                                       |                                                            |
| Liste de discussion publique<br>o archives publiques<br>o diffusion limitée aux abonnés |                                                            |
| ○ etablissements                                                                        |                                                            |
| Liste d'etablissements<br>o Archives                                                    |                                                            |
|                                                                                         |                                                            |

Si votre liste est déjà créée, vous y accéderez par l'onglet Vos abonnements

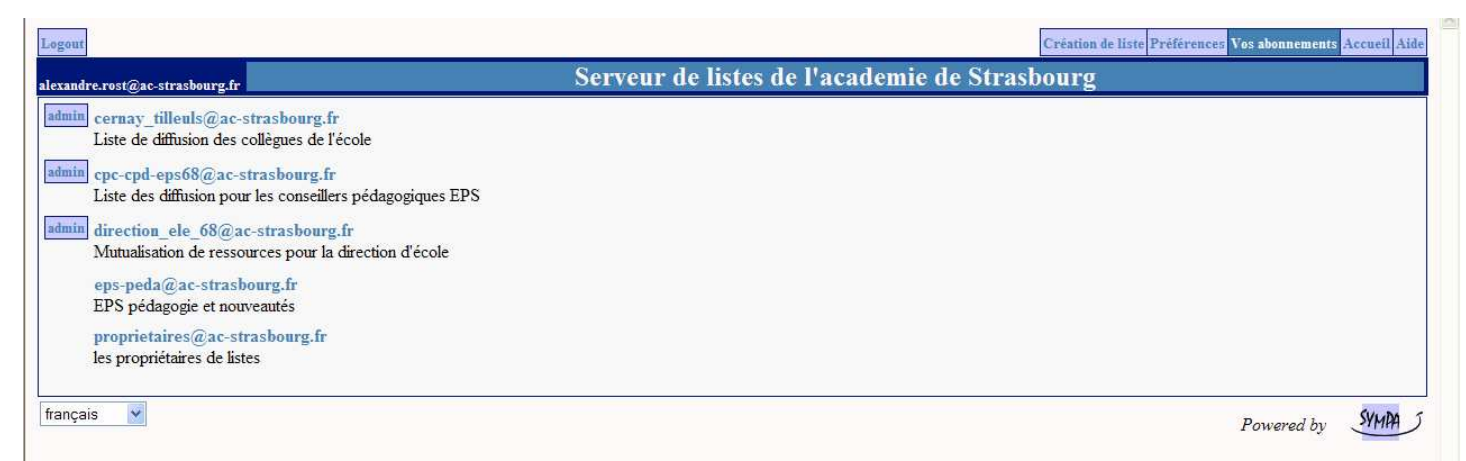

Vous pouvez à présent soit administrer votre liste (Admin liste), soit l'utiliser pour diffuser des informations (Poster, Documents).

| Logout                                                          | Création de liste Préférences Vos abonnements Accueil Aide                                                                              |
|-----------------------------------------------------------------|----------------------------------------------------------------------------------------------------|
| alexandre.rost@ac-strasbour<br>Gestionnaire privilégié          | rg.fr cernay_tilleuls@ac-strasbourg.fr<br>Liste de diffusion des collègues de l'école                                                   |
| Info liste                                                      | Notre école regroupe plus de trente enseignants. Cette liste permettra de faciliter les échanges et la mise à disposition de documents. |
| Abonnés : <b>36</b><br>Propriétaires :                          |                                                                                                    |
| alexandre.rost@ac-<br>strasbourg.fr<br>Modérateurs :            |                                                                                                    |
| alexandre.rost@ac-<br>strasbourg.fr<br>Admin liste              |                                                                                                    |
| Taux d'adresses<br>en erreur : 0%<br>Aucun message<br>à modérer |                                                                                                    |
| Options d'abonné                                                |                                                                                                    |
| Désabonnement                                                   |                                                                                                    |

Si vous souhaitez administrer votre liste, vous pourrez ajouter de nouveaux abonnés, paramétrer la liste etc.

| Logout                                                | Création de liste Préférences Vos abonnements Accueil Aide                                                                                                    |  |  |  |  |  |  |  |  |  |
|-------------------------------------------------------|----------------------------------------------------------------------------------------------------|--|--|--|--|--|--|--|--|--|
| alexandre.rost@ac-strasbou<br>Gestionnaire privilégié | rg.fr cernay_tilleuls@ac-strasbourg.fr<br>Liste de diffusion des collègues de l'école                                                                                                    |  |  |  |  |  |  |  |  |  |
|                                                       | Administration de liste                                                                                                    |  |  |  |  |  |  |  |  |  |
| Info liste                                            | Abonnés         Configurer la liste         Moderer         Personnaliser         Gerer les Archives         Frreurs         Fermer l'espace partagé         Supprimer la liste         Renommer la liste |  |  |  |  |  |  |  |  |  |
| Alternár 26                                           | Supprimer la liste : Supprimer entièrement la liste actuelle. Les privilèges Listmaster sont requis pour Restaurer la liste.                                                                              |  |  |  |  |  |  |  |  |  |
| Abonnes : 30<br>Propriétaires :                       | • Créer un espace partagé : Créer un espace partagé de documents sur le Web. Supprimer l'espace partagé : le fermer. Il peut être restauré en utilisant Restaurer le                                      |  |  |  |  |  |  |  |  |  |
| alexandre.rost@ac-                                    | parrage.<br>Configures la liste : A utiliser avec prodence. Ce menu vous permet de modifier certains paramètres de votre liste. Les paramètres modifiables dépendent de vos privilèges                    |  |  |  |  |  |  |  |  |  |
| strasbourg.fr                                         | <ul> <li>Abomés: Gestion des abomés: ajout/supersion, recherche, erreux, etc.</li> </ul>                                                                                                    |  |  |  |  |  |  |  |  |  |
| Modérateurs :                                         | Modérer : Rejet et validation des messages pour distribution.                                                                                                    |  |  |  |  |  |  |  |  |  |
| alexandre.rost@ac-                                    | ersonnaliser : Edition des différents fichiers liés à votre liste.                                                                                                    |  |  |  |  |  |  |  |  |  |
| strasbourg.m                                          | Gerer les Archives : Telechargement et Suppression des archives de la liste.                                                                                                    |  |  |  |  |  |  |  |  |  |
| Admin liste                                           |                                                                                                    |  |  |  |  |  |  |  |  |  |
| Taux d'adresses                                       |                                                                                                    |  |  |  |  |  |  |  |  |  |
| en erreur : 0%                                        |                                                                                                    |  |  |  |  |  |  |  |  |  |
| à modérer                                             |                                                                                                    |  |  |  |  |  |  |  |  |  |
| amoderei                                              |                                                                                                    |  |  |  |  |  |  |  |  |  |
| Options d'abonné                                      |                                                                                                    |  |  |  |  |  |  |  |  |  |
| Désabonnement                                         |                                                                                                    |  |  |  |  |  |  |  |  |  |

Pour ajouter de nouveaux abonnés, je vous invite à n'utiliser que les adresses académiques afin que les collègues puissent accéder aux documents partagés.

| Logout                                                  |      |                                                                                 |                |                 |                        |                | Créatio                | on de liste Préférences | Vos abonnements Accueil Aide |  |
|---------------------------------------------------------|------|---------------------------------------------------------------------------------|----------------|-----------------|------------------------|----------------|------------------------|-------------------------|------------------------------|--|
| alexandre.rost@ac-strasbourg<br>Gestionnaire privilégié | .fr  | cernay_tilleuls@ac-strasbourg.fr<br>Liste de diffusion des collègues de l'école |                |                 |                        |                |                        |                         |                              |  |
|                                                         |      |                                                                                 |                |                 | Administratio          | n de liste     |                        |                         |                              |  |
| Info liste                                              | Abon | nés Configurer la liste                                                         | Moderer        | Personnaliser   | Gerer les Archives     | Erreurs        | Fermer l'espace partag | é Supprimer la          | liste Renommer la liste      |  |
| Abonnés · 36                                            |      |                                                                                 | Ajout          | sans prévenir 🗌 |                        |                |                        |                         |                              |  |
| Propriétaires :                                         |      |                                                                                 |                |                 |                        |                | 17                     |                         |                              |  |
| alexandre.rost@ac-                                      |      |                                                                                 |                |                 | Abonnements en attente | Ajout multiple | Ra                     | opel des abonnements    |                              |  |
| strasbourg.fr<br>Modérateurs                            |      | Reche                                                                           | rche           |                 |                        |                |                        |                         |                              |  |
| alexandre rost@ac-                                      |      |                                                                                 |                |                 |                        |                |                        |                         |                              |  |
| strasbourg.fr                                           |      |                                                                                 |                |                 |                        |                |                        |                         |                              |  |
|                                                         | 1    | Désabonner les adres                                                            | ses sélectionn | ées             |                        |                |                        | Talla                   | page                         |  |
| Admin liste                                             | sa:  | ns prévenir                                                                     |                |                 |                        |                |                        | rame                    |                              |  |
| Taux d'adresses                                         | x    | E-mail                                                                          |                | Domaine         | No                     | m              | Réception              | Abonné depuis           | Dernière mise à jour         |  |
| en erreur : 0%                                          |      | alexandre.rost@ac-strasbou                                                      | rg.fr          |                 |                        |                | mail                   | 06 sep 2008             | 06 sep 2008                  |  |
| Aucun message                                           |      | anke.zimmermann@ac-strast                                                       | ourg.fr        |                 |                        |                | mail                   | 06 sep 2008             | 06 sep 2008                  |  |
| à modérer                                               |      | anne-line rhein@ac-strasbou                                                     | urg fr         |                 |                        |                | mail                   | 06 sep 2008             | 06 sep 2008                  |  |
|                                                         |      | anne.winterholer@ac-strasb                                                      | ourg.fr        |                 |                        |                | mail                   | 06 sep 2008             | 06 sep 2008                  |  |
| Options d'abonné                                        |      | aurelie lang@ac-strasbourg.                                                     | fir            |                 |                        |                | mail                   | 06 sep 2008             | 06 sep 2008                  |  |
| Désabonnement                                           |      | beatrice.muller4@ac-strasbo                                                     | urg.fr         |                 |                        |                | mail                   | 06 sep 2008             | 06 sep 2008                  |  |
|                                                         | _    |                                                                                 |                |                 |                        |                |                        |                         |                              |  |

Si vous souhaitez mettre des documents à la disposition des collègues, vous pouvez créer des dossiers et y télécharger les fichiers à partager. Vous pouvez réduire les erreurs des usagers de la liste en paramétrant les droits (accès).

| isbourg.fr<br>légié | Liste de diffus                 | on des collègues de l'école |        |          |
|---------------------|---------------------------------|-----------------------------|--------|----------|
| Liste des document  | S                               |                             |        |          |
| Document            | Auteur                          | Taille (Ko) Mise à jour     | Editer | Supprim  |
| Aide personnalisee  | alexandre rost@ac-strasbourg.fr | 11 oct 2008                 | éditer | supprime |
| Course longue       | alexandre.rost@ac-strasbourg.fr | 05 oct 2008                 | êditer | supprime |
| Envoi du 01-10-08   | alexandre rost@ac-strasbourg.fr | 01 oct 2008                 | éditer | supprime |
| Envoi du 08-10-08   | alexandre.rost@ac-strasbourg.fr | 08 oct 2008                 | éditer | supprime |
| Envoi du 11-10-08   | alexandre rost@ac-strasbourg.fr | 11 oct 2008                 | éditer | supprime |
| Envoi du 13-09-08   | alexandre.rost@ac-strasbourg.fr | 27 sep 2008                 | éditer | supprime |
| Envoi du 15-10-2008 | alexandre rost@ac-strasbourg.fr | 15 oct 2008                 | éditer | supprime |
| Envoi du 17-09-08   | alexandre.rost@ac-strasbourg.fr | 22 sep 2008                 | éditer | supprime |
| Envoi du 18-10-08   | alexandre.rost@ac-strasbourg.fr | 18 oct 2008                 | éditer | supprime |
| Envoi du 20-09-08   | alexandre.rost@ac-strasbourg.fr | 20 sep 2008                 | éditer | supprime |
| 🚨 Envoi du 22-10-08 | alexandre.rost@ac-strasbourg.fr | 22 oct 2008                 | éditer | supprim  |
| Envoi du 26-09-08   | alexandre.rost@ac-strasbourg.fr | 27 sep 2008                 | éditer | supprim  |
| Envoi du 4-11-08    | alexandre.rost@ac-strasbourg.fr | 04 nov 2008                 | éditer | supprim  |
| 🖨 Envoi du 6-09-08  | alexandre.rost@ac-strasbourg.fr | 25 sep 2008                 | êditer | supprim  |
| Grève               | alexandre.rost@ac-strasbourg.fr | 19 oct 2008                 | éditer | supptin  |
| DPRE                | alexandre.rost@ac-strasbourg.fr | 10 oct 2008                 | êditer | supprim  |
| École et cinéma     | alexandre.rost@ac-strasbourg.fr | 13 oct 2008                 | éditer | supprint |

Pour mémoire, la création d'une liste de diffusion nous oblige à utiliser plusieurs adresses.

L'adresse de messagerie de la liste de type <u>adresse de liste@ac-strasbourg.fr</u> Cette adresse permet à tout utilisateur d'envoyer un message à l'ensemble des abonnés de la liste.

L'adresse du serveur de liste de type <u>http://listes.ac-strasbourg.fr/wws</u>/nom de la liste qui permet par le navigateur Web d'atteindre l'espace de partage. Les collègues s'identifieront avec leurs identifiants de messagerie académique.